# 新的一年开始

你的医保普通门诊选点了吗?

## 现场和线上都可以办理

小布手把手教你操作

#### 现场办理

可从2022年1月1日起,带上医保就医凭证及有效身份证件 ,直接到拟新选点医院办理选点手续。

线上办理

#### 

"广州医保"微信公众号,选择菜单栏"医保服务"-医保查询&凭证-医保个人服务查询-

广州医保普通门诊选点

,点击"小点"或"大点",查看列表选择医院,点击确认即可。

注意:确认提交后按照业务规则,原则上,一年内无法编辑修改。

# 2021年已选点

#### 2022年不想变更医保定点的

▼

不想变更医保定点的话,不用重新选

,新年度里直接去原来的选点医院就医即可。但若前一个自然年度没有在原 定点医院选点就医的参保人,要重新定点。

# 2022年已定点

## 中途要变更门诊医院

首先,你需要自查

一下自己是否满足下面这些办理条件

:参加广州社会医疗保险的参保人员

,因户口迁移、居住地变化、变动工作单位、病情需要、转学升学、定点医 疗机构资质变化需要变更普通门诊定点医疗机构的。

申请路径

:广东政务服务网→广州市→市医保局→公共服务→普通门诊选定定点医疗 机构登记(更改选定门诊定点医疗机构)。

具体步骤:

1、打开广东政务服务网

网址:http://www.gdzwfw.gov.cn

(建议使用IE浏览器或Google浏览器)

2、左上角选择职能部门→广州市→市医保局

3、页面跳转到广州市医疗保障局→输入需要办理的业务关键词→"门诊定 点"搜索

4、选择"普通门诊选定定点医疗机构登记"

5、点击"在线办理"

6、材料:查看是否符合办理条件→准备好所需资料

7、资料填写完成后按"保存并下一步"

8、填写表单基本信息后点击"下一步"

(确认医院名称无误,勿填写简称)

9、按要求上传资料图片后按"下一步"

10、点击"确认提交"

#### 11、申请已提交

温馨提示:

1、申请提交后,请耐心等待医保经办机构审核办理,市民可通过"广州医保"公众号查询自己的定点医院,相关信息显示成功后,可到新选定医疗机构就医。

未有政务网或粤省事账户可直接在政务网上注册登录(法人或个人均可),如是单位经办人可使用个人账户办理其单位员工事宜。

3、办理界面根据实际经办工作不断进行优化调整,请以实际办理界面为准。

# 查询自己是否已经定点了医院

# 或者定点了哪家医院

▼

"广州医保"微信公众号,选择菜单栏"医保服务"-医保查询&凭证-医保个人服务查询-广州医保普通门诊选点,进入后即可看到你的定点医院。

- 编辑 | 黄嘉露
- 责编 | 钟昕彤
- 校对 | 曾玮蕾
- 来源 | 广州医保